# WEB サービス利用案内

#### ◆ ご利用の前に

- ・中間市民図書館の利用者カードをお持ちの方が利用できます。
- ・蔵書検索ページー「新規パスワード登録」よりパスワード登録を行うことで WEB サービスを 利用できます。また、館内の検索機一「新規パスワード登録」からパスワード登録ができます。
- ・ご自身でパスワード管理や端末操作ができる方

#### ▶ WEB サービスでできること

・WEB予約…貸出中の資料を予約できます。

「簡単検索」で資料を検索し、カートに入れるボタンがあるものが対象です。

- ・パスワードの変更…登録されているパスワードの変更が行えます。半角英数字4~8桁です。
- ・Eメールアドレスの変更…Eメールアドレスの変更が行えます。
- ・貸出中一覧…現在借りている資料の一覧が確認できます。 予約の入っていない資料に限り、1回のみ貸出延長ができます。
- 予約中一覧…現在予約している資料の確認ができます。
   貸出の準備ができた予約資料の確認ができます。
   予約の取消・連絡方法(E-Mail1、E-Mail2)の変更ができます。

お気に入り一覧…「簡単検索」画面でお気に入りに入れるに登録した資料の一覧が閲覧できます。
 これから読みたい資料のメモとしても、これまで読んだ本の記録としてもお使いいただけます。

#### 注:WEB予約にはメールアドレスの登録が必要です。

着信拒否や迷惑メールが設定されているなど、メールが届かない場合があります。 図書館では設定できませんので、不明の場合は携帯ショップ等にて確認下さい。 また、携帯電話等でアドレスの指定受信をされている方は「<u>info@nakamalibrary.jp</u>」を 受信可能にしてください。

| 予約できる資料 | 中間市民図書館の貸出中の図書・雑誌で「予約カートに入れる」ボタンが |
|---------|-----------------------------------|
|         | 表示されているもの                         |
| 予約点数    | 図書館カウンター、インターネット、館内検索機(OPAC)      |
|         | 合わせて5点まで                          |
| 連絡方法    | メールで連絡                            |
| 取り置き期間  | メール送信日から1週間(休館日除く)                |
|         | ※1週間を過ぎると予約キャンセルになります             |

◆ 新規パスワード登録方法

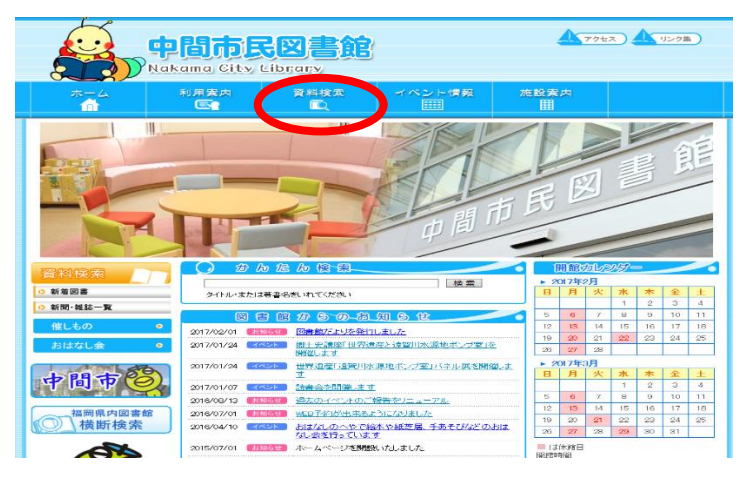

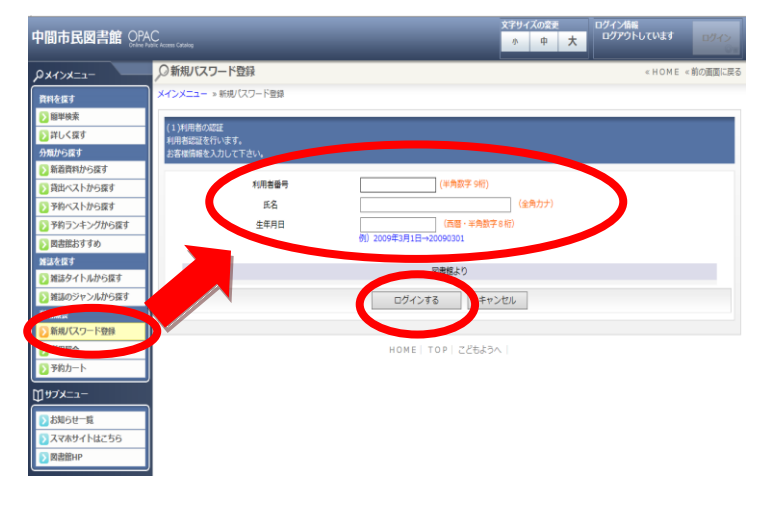

| ○新規パスワート          | <登録               |                                                 | 《HOME 《前の画面に戻 |
|-------------------|-------------------|-------------------------------------------------|---------------|
| メインメニュー » 新規      | U(スワード登録 ≥ 新規パスワー | ド登録                                             |               |
|                   |                   |                                                 |               |
| (2)パスワード登録        |                   |                                                 |               |
|                   | 登録パスワード           | (半角英数字4~8桁)                                     |               |
|                   | パスワード再入力          | (確認のため再入力)                                      |               |
| メールアドレス           | 1                 |                                                 |               |
|                   | <b>日メールアドレス</b>   |                                                 |               |
| (                 | 新メールアドレス          | (半角英数字)                                         |               |
|                   |                   | (連絡用)                                           |               |
| メールアドレス           | 2                 |                                                 |               |
|                   | 旧メールアドレス          |                                                 |               |
|                   | 新メールアドレス          | (半角英語字)                                         |               |
| _                 |                   |                                                 |               |
| ※携帯重活第7           | 『アドレスの指定受信をされている  | 図書組より<br>S方は info@nakamalibrary.inを受信可能にしてください。 |               |
| w parta Helici Ha |                   |                                                 |               |
|                   |                   | 登録するキャンセル                                       |               |
|                   |                   |                                                 |               |

1. 中間市民図書館公式ホームページの 「資料検索」をクリックします。

- メインメニューの「利用照会」–
   「新規パスワード登録」をクリックします。
- 「新規パスワード登録」より以下の情報を
   入力後、「ログインする」をクリックします。
  - 利用者番号…利用者カードバーコード下
     半角数字9桁
  - ・氏名(全角カナ)
  - ・生年月日(西暦・半角数字8桁)
     (例)2009年3月1日→20090301
- ログイン後、登録パスワードとメールアドレス を入力して「登録する」をクリックします。
   ※パスワード…半角英数字 4~8桁
   ※パスワードは登録後、
   「パスワードの変更」から変えることができます。
- 5. 登録されたメールアドレスへ、中間市民図書館より メールが届きます。
   ※携帯電話等でアドレスの指定受信を されている方は「info@nakamalibrary.jp」を 受信可能にしてください。
- 6. メールにあるURLをクリックするとメールアドレスの登録が完了します。

※メールアドレスが正しく入力されていないと登録ができません。
中間市民図書館からのメールが届かなかった場合は、
「Eメールアドレスの変更」でメールアドレスの確認・変更ができます。
それでもメールが届かなかった場合は、着信拒否や迷惑メールが
設定されていないか携帯ショップ等にて確認下さい。

### ◆ WEB予約手順

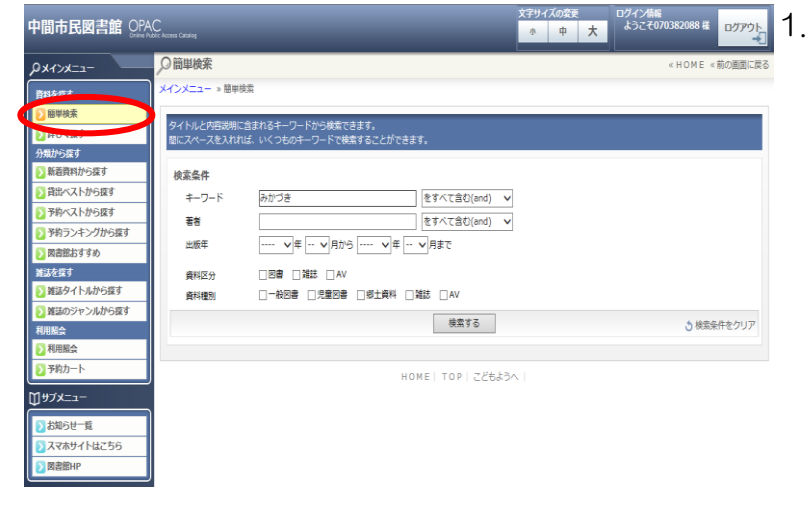

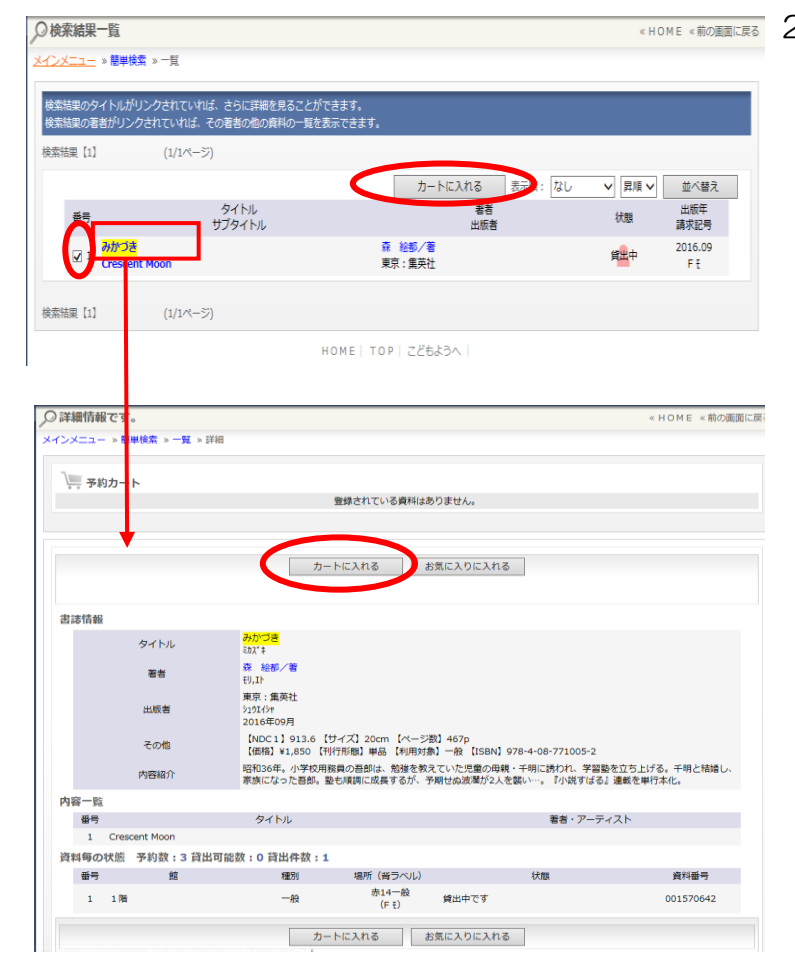

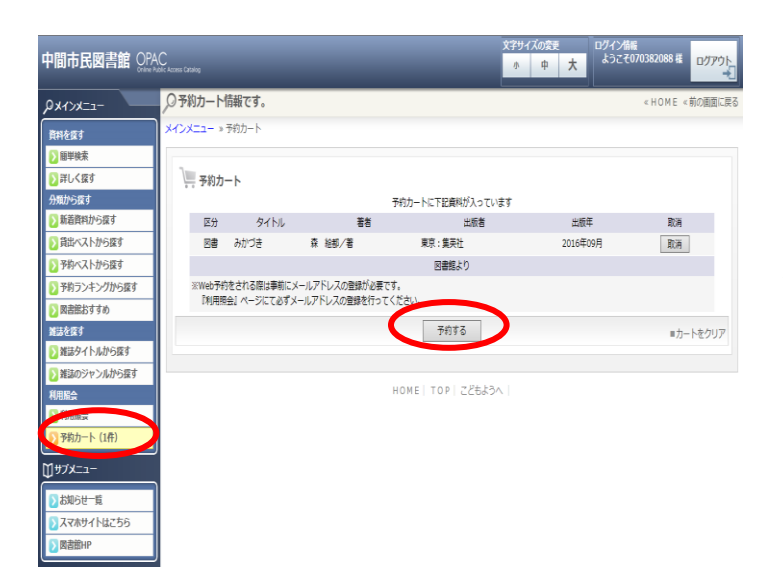

「簡単検索」から予約したい資料を検索します。

- 「番号」のチェックボックスにチェックを入れ、
   カートに入れるをクリックすると「予約カート」に 追加されます。
  - 注:WEBから「上・中・下」や「1・2・3」が そろってから連絡するなど順番を指定した 予約はできません。 図書館カウンター予約をご利用ください。
  - タイトルをクリックすると、資料のより詳しい情報を 見ることができます。
  - この画面では、カートに入れるかお気に入りに入れる を選ぶことができます。
    - カートに入れるをクリックした後、
       予約カートに資料が入っていることを確認し、
       予約するをクリックします。
      - ・ログインしていない場合は、次の画面で 利用者の認証があります。利用者番号と パスワードを入力してください。→4へ

※手順1~2を繰り返すことで複数の資料を 予約カートに追加できます。

- 3. メインメニューの「予約カート」から予約するを クリックしてください。
  - ・ログインしていない場合は、次の画面で利用者の 認証があります。利用者番号とパスワードを 入力してください。

| )情報の入力                |                                        |
|-----------------------|----------------------------------------|
|                       | 91 HU                                  |
| ・みかづき                 |                                        |
|                       |                                        |
| お名前                   | 070382088様                             |
| ご連絡方法                 | E-Mail 1                               |
|                       | 図書額より                                  |
| ※携帯電話等でアドレスの指定受信をされてい | る方は info@nakamalibrary.jpを受信可能にしてください。 |
|                       | 次に進む やめる                               |

タイトル

図書館より

予約を確定する 📄 やめる

HOME | TOP | こどもようへ

070382088様

E-Mail 1

※携帯電話等でアドレスの指定受信をされている方は info@nakamalibrary.jpを受信可能にしてください。

(3)情報の確認

・みかづき

お名前 ご連絡方法

- 予約するをクリック後、利用者番号とEメールアドレスが表示されます。
- 5. Eメールアドレスを2つ登録されている場合、 アドレスを選んで次に進むをクリックしてください。

6. 予約を確定するをクリックすると「予約受付完了」 画面が表示されます。

- (4)予約受付売7
   7.

   図書館で準備ができ次集ご塗綿いたします。
   9イトル

   ・のかづき
   8.

   が名前
   070382088購

   ご適陥方法
   E-Mail 1

   予約売了
   9.
- 予約完了をクリックすると予約完了です。
   選択したメールアドレスに中間市民図書館から
   メールが届くので確認してください。
  - 8. 資料の準備ができ次第、メールでご連絡いたします。
  - 連絡を受けたら、取り置き期間内に図書館で資料を お受け取りください。
     ※取り置き期間は1週間です。1週間を過ぎると 予約キャンセルになりますので、ご了承ください。

## ◆ 貸出中一覧から貸出延長する方法

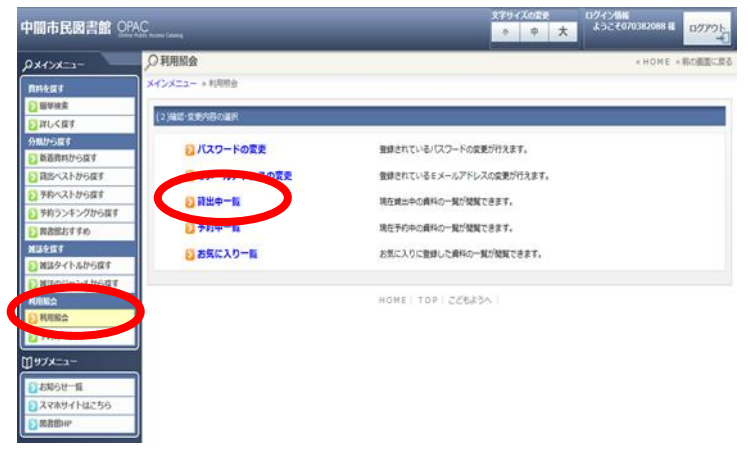

- メインメニューの「利用照会」から
   「利用者番号」と「パスワード」を入力して
   ログインします。
- 2. 「貸出中一覧」を選択すると、現在貸出している 資料を見ることができます。

資料の右端にある<u>貸出延長</u>が出ているものは 2週間延長ができます。

※予約が入っている資料、1度延長をした資料は 貸出延長はできません。

| 貸出中- | 覽 | 該当件数 | [2] |
|------|---|------|-----|
|      |   |      |     |

| (1/1ペ- | -ジ) |            |            |      |                                  |    |      |
|--------|-----|------------|------------|------|----------------------------------|----|------|
|        | No  | 貸出日        | 返却期限日      | 貸出館  | タイトル                             | 種別 | 注意   |
|        | 1   | 2017/01/15 | 2017/02/15 | 1階   | <mark>殺生伝</mark><br>疾風の少年        | 一般 |      |
|        | 2   | 2017/02/07 | 2017/02/21 | 1階   | ピン <b>クとグレー</b><br>Pink and Gray | 一般 | 貸出延長 |
|        |     |            | ×=         | ーに戻る | 印刷する                             |    |      |

### 3. 貸出延長をクリックすると、確認画面になるので、変更するをクリックしてください。

| 🔾 (3) 確認            |            | «HOME «前の画面に戻る |
|---------------------|------------|----------------|
| メインメニュー »利用照会 » 貸出- | 一覧 » 維続貸出  |                |
| 貸出延長を行いますか?         |            |                |
|                     | タイトル       |                |
| ピンクとグレー             |            |                |
|                     | 変更する 一覧に戻る |                |

4. メニューに戻り、「貸出中一覧」で貸出期限の確認ができます。 また、中間市民図書館からメールが届くので確認してください。

### ◆ 予約中一覧から予約変更・予約取消をする方法

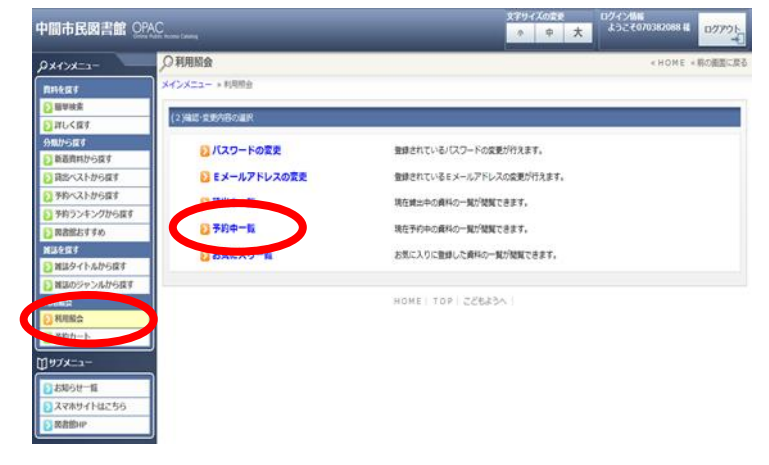

- メインメニューの「利用照会」から
   「利用者番号」と「パスワード」を入力して
   ログインします。
- 「予約中一覧」を選択すると、現在予約している 資料・予約順位を見ることができます。
   資料の右側にある取消をクリックすると予約の取 消ができます。
   変更をクリックすると

連絡方法(E-Mail1、E-Mail2)の変更ができます。

| 予約    | 予約中一覧 予約中【2件】 予約割当済【0件】 |     |                                |            |                                                       |              |            |                   |
|-------|-------------------------|-----|--------------------------------|------------|-------------------------------------------------------|--------------|------------|-------------------|
| (1/1/ | ページ)                    |     |                                |            |                                                       |              |            |                   |
|       | No                      | 状態  | 予約日<br>種別<br>順位                | 受付館<br>受渡館 | タイトル                                                  | 取置期限日<br>割当日 | 連絡方法<br>注意 | 取消変更              |
|       | 1                       | 予約中 | 2017/02/04<br>一般図書<br><b>4</b> | 1階<br>1階   | <mark>みかづき</mark><br>Crescent Moon                    | E·           | -Mail 1    | 取消                |
|       | 2                       | 予約中 | 2017/02/12<br>一般図書<br><b>1</b> | 1階<br>1階   | 井伊家十四代と直虎<br>14 Feudal Lords of Ii Family and Naotora | E            | -Mail 1    | <b>文/</b> 》<br>変更 |
|       |                         |     |                                | ×:         | ニューに戻る 印刷する                                           |              |            |                   |

3. 取消をクリックすると、確認画面になるので、取消するをクリックしてください。

| (3) | 取消確認 |                    |
|-----|------|--------------------|
|     |      | 予約を取り消します。よろしいですか? |
|     | タイトル | 井伊家十四代と直虎          |
|     |      | 取消する 「覧に戻る         |

4. メニューに戻り、「予約中一覧」で予約変更・予約取消の確認ができます。 また、中間市民図書館からメールが届くので確認してください。